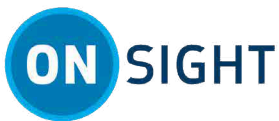

# CÓMO PROCEDER DE ONSIGHT: Información para usuarios invitados por primera vez

## Información general

Este documento es para un nuevo usuario que deberá unirse a una sesión de Onsight Connect por primera vez como invitado.

*Consejo:* La sesión debe ser organizada por un líder de equipo mediante una computadora personal (PC) con Windows. Las invitaciones de participantes pueden enviarse utilizando dos modos: **Experto** (usuario experimentado de Onsight Connect) o **Campo** (experiencia limitada con Onsight Connect).

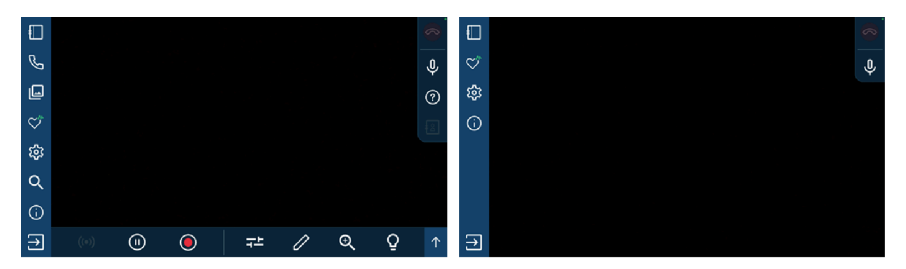

Para unirse a una llamada en Onsight Connect, necesitará:

- Recibir una invitación de participante
- Descargar el software
- Unirse a la sesión

### Unirse a una llamada en Onsight como invitado

En esta actividad, descargará el software Onsight Connect y se unirá a una llamada como invitado.

- 1. Su colega (quien invita) preparará una invitación de participante.
- 2. Recibirá una invitación de participante de su colega como:
  - Invitación por mensaje de texto
  - Invitación por mensaje de correo electrónico

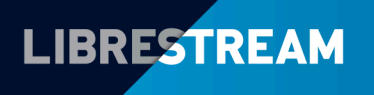

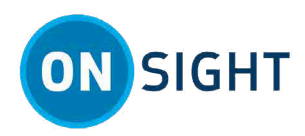

| 🔤 SM-N986W —                                                                              | □ ×               |                                                                                                    |  |  |  |  |  |  |  |  |
|-------------------------------------------------------------------------------------------|-------------------|----------------------------------------------------------------------------------------------------|--|--|--|--|--|--|--|--|
| 1:49 👳 🚳 🖬 🔸                                                                              | <b>8</b> %al 86%∎ | ON SIGHT                                                                                                    |  |  |  |  |  |  |  |  |
| < +12048081432 <                                                                          | .0 :              |                                                                                                    |  |  |  |  |  |  |  |  |
| Tuesday, January 25, 2022                                                                 |                   | ESTÁ INVITADO PARA UNIRSE A UNA SESIÓN DE VIDEO DE ONSIGHT                                                                                                    |  |  |  |  |  |  |  |  |
| Invitación a una<br>video llamada<br>Onsight:                                             |                   | Nea Narti, F.<br>Rick Emst i e la mitica e participar en una video Termada de colaboración en Onsight.<br>UMIRER A LA VIDEO LLAMADA ONSIGHT<br>1. INSTALE ONSIGHT CONNECT<br>Descargue Onsight Connect para su planforma usando el viscula correspondente a continuación:                                                                                                    |  |  |  |  |  |  |  |  |
| 1) Obtenga<br>la aplicación:<br>https://onsight<br>.librestream.com<br>/kq4fq0            | L                 | Descargar para IXMindows         Descargar para IXMindowd           2. INDEE UNA SESIÓNE EX ONSIGHT CONNECT         Espués de installar la epilicación, you el viñculo a continuación para iniciar una sesión inmediatamente:           Bespués de installar la epilicación, you el viñculo a continuación para Iniciar una sesión inmediatamente:         Inicia una sesión en Ortes pht Connect           Después de iniciar sesión, tenda la spoción de lamar a filcit. Dant inmediatamente. De otra manera, puede hacer una Banada maís tuoin hucindos de in fild. Binst initia de contacious de ômajar Connect.         Entrada manera, puede hacer una Banada maís tuoin hucindos de initiar Connect. |  |  |  |  |  |  |  |  |
| 2) Únase a<br>la llamada:<br>https://onsight<br>.librestream<br>.com/app<br>/02RZIa16Vm00 |                   | CRECENCALES ONDOHT<br>E Orogh Conner to employ accordinationmente sounde di vinade preniro altra la spilatabile e frice la antide son ene endentable<br>Ongo<br>Incente de sub-anto guantOtto gene<br>Consesti a Sango<br>La neuro antide de JARUTIC<br>Es peche que es la solotta que ella una contraunte nueva después de mour sestin en Onegit por preners vez.                                                                                                    |  |  |  |  |  |  |  |  |
|                                                                                           | ✓ 1:47 p.m.       | AVUDA Y SOPORTE TÉCNICO<br>Pers obtaines más información:<br>• Accesso en líbera la la <u>supatricidas de covacidación Ossidas</u><br>• Porgas en contaciono com <u>suporte de Liberarismo</u> .                                                                                                    |  |  |  |  |  |  |  |  |
| III O                                                                                     | <                 | <ul> <li>Póngase en contacto con su administrador del sistema Onsight.</li> </ul>                                                                                                    |  |  |  |  |  |  |  |  |

- 3. Seleccione el primer enlace en la invitación para descargar la aplicación (**Obtener la aplicación**). Seleccione entre:
  - Descargar para Windows
  - Descargar para iOS (Apple Store)/Android (Google Play)

**Nota:** Onsight Connect también puede ejecutarse en una PC y en gafas inteligentes, lo que permite el uso de manos libres. Puede omitir la descarga del software si ya instaló Onsight Connect en su dispositivo.

- 4. Una vez que el software esté instalado, regrese a la invitación por mensaje de texto (SMS) o correo electrónico y haga clic en el segundo enlace para **Iniciar sesión** (**Unirse a la llamada**).
- 5. Cuando se ejecute Onsight, iniciará sesión automáticamente. Si se le solicitan permisos para acceder al audio del micrófono, a fotos de la cámara, a la ubicación del dispositivo, etc., haga clic en **Aceptar**, **Permitir** o **Sí**, según sea necesario.

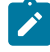

**Nota:** Para dispositivos móviles, también puede modificar estos permisos después de la instalación. Para **Android**, presione **Configuración > Aplicaciones > Onsight** y habilite la configuración de **Privacidad** para **Notificaciones** y **Permisos**. Para **iOS**, presione **Configuración > Onsight** y permita que Onsight acceda a **Notificaciones** y **Permisos** según sea necesario.

Si su departamento de TI o gerente bloqueó esta configuración para su dispositivo, deberá comunicarse con ellos para habilitar esta configuración para usted.

6. La aplicación Onsight Connect se ejecuta en Modo experto (izquierda) o Modo campo (derecha).

|   |     |    |   |    |   | 8  |     | ב |  |  | 0 |
|---|-----|----|---|----|---|----|-----|---|--|--|---|
| C |     |    |   |    |   | Ŷ  | ¢,  | 5 |  |  | Ŷ |
| ۵ |     |    |   |    |   | 0  | \$  | 3 |  |  |   |
|   |     |    |   |    |   | 13 | (j) | > |  |  |   |
| ŵ |     |    |   |    |   |    |     |   |  |  |   |
| Q |     |    |   |    |   |    |     |   |  |  |   |
| 6 |     |    |   |    |   |    |     |   |  |  |   |
| € | (1) | ÷. | 1 | Ð, | Q | Ŷ  | €   | • |  |  |   |

7. Su colega podrá:

- Controlar la cámara en su dispositivo
- Iniciar y pausar el uso compartido de videos según sea necesario

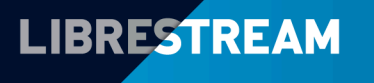

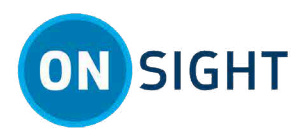

- · Capturar fotografías y grabar videos desde su cámara
- Habilitar (encender) la luz de su dispositivo, si la tiene

#### **Características clave y beneficios**

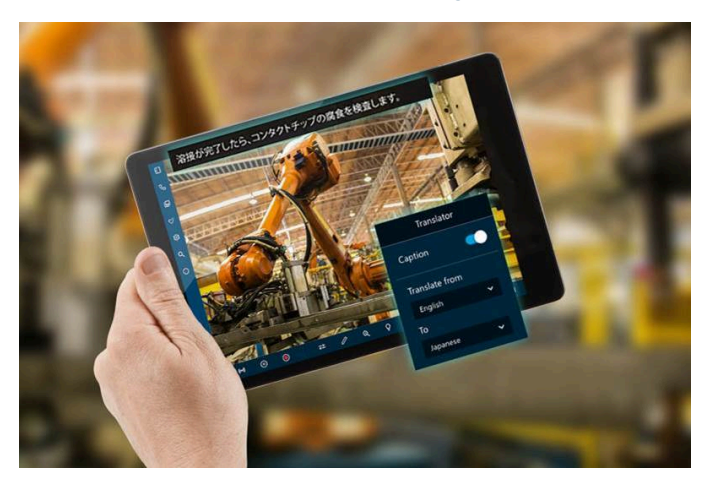

- Compatibilidad con multiplataforma: Android, iOS, PC con Windows y gafas inteligentes
- Soporte para colaboración diferida
- · Soporte para llamadas multiusuario
- Soporte para usuarios invitados fuera de su organización
- · Soporte para resoluciones de video de bajo ancho de banda en ubicaciones remotas
- · Capturar video en múltiples resoluciones, incluyendo alta definición
- Fotos de alta resolución
- Procesamiento natural del idioma (NLP) con el traductor Onsight

#### Información relacionada

Soporte Materiales de capacitación Just-in-time

#### Notas:

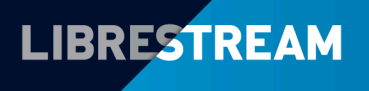